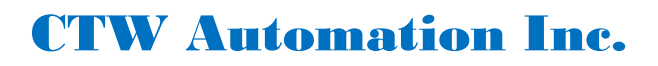

## Worksheet for Roehrig to Probe Software upgrade

You need a:

Win10, (i5)/i7 8<sup>th</sup> Generation Intel chip, at LEAST 8GB of RAM and a solid-state hard drive HP or Dell recommended

We need from you:

1 – picture of the dyno, the whole machine in one picture

Example -

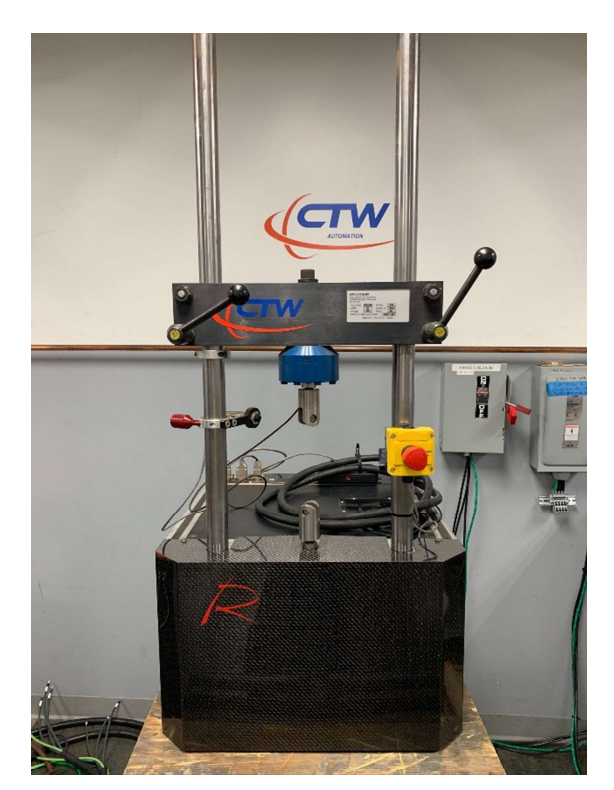

2 – Serial number – typically found on a tag on the front vertical plate Example – 2VS-016 or 3VS-023

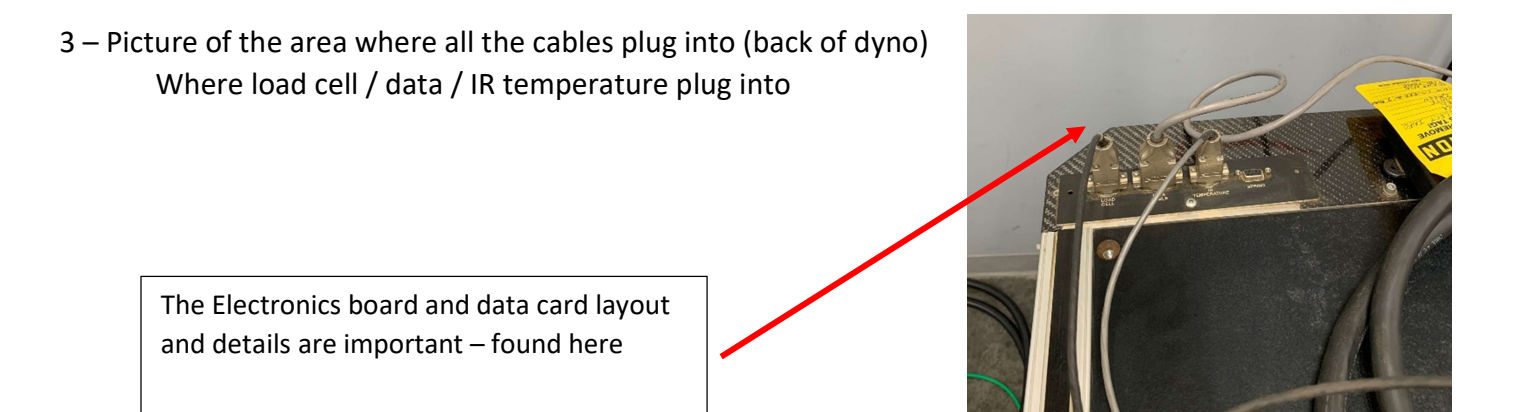

CTW Automation Inc. 100 Lexington Parkway, Lexington NC 27295 (336) 542-5252 4 – Picture / type of inverter, if possible, found inside the clear cover window on the top plate. If no window, never mind.

Motor Controller / inverter – the type/model is important to know.

Typical ex: VFS9 or VFS11

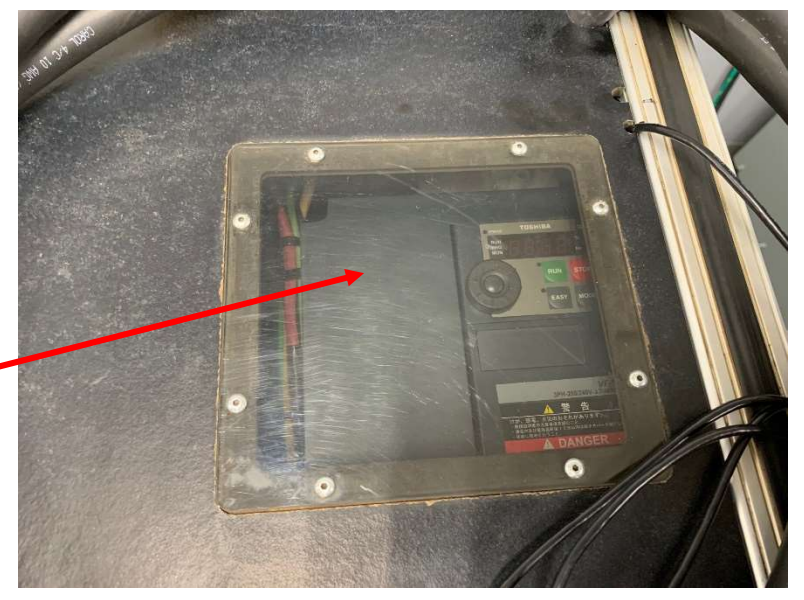

## 5 – In the Shock6 software – From the Toolbar at the top

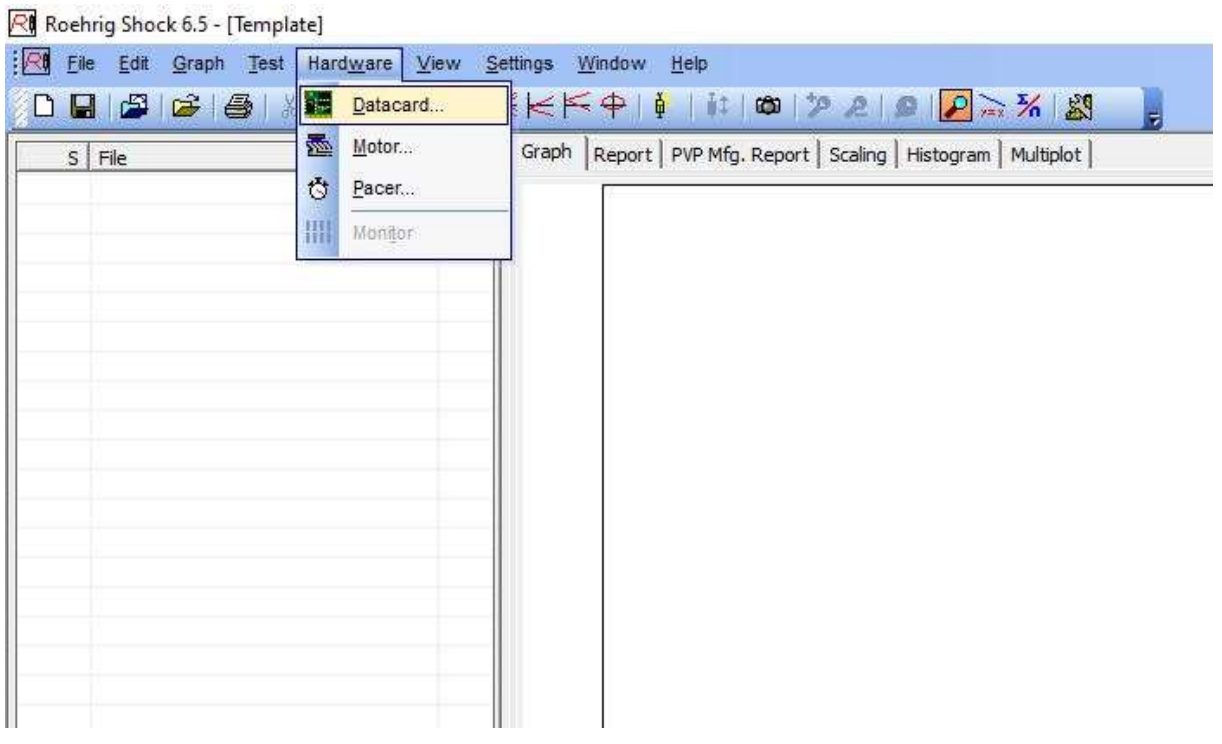

CTW Automation Inc. 100 Lexington Parkway, Lexington NC 27295 (336) 542-5252

## First

- Goto Hardware
- Datacard
- click "yes" at prompt
- tell us what is highlighted
- click okay to get back out

| S File | Graph Report   PVP Mfg. Report   Scaling   Histogram   Multiplot               |                                                                                        |  |  |  |  |
|--------|--------------------------------------------------------------------------------|----------------------------------------------------------------------------------------|--|--|--|--|
|        |                                                                                |                                                                                        |  |  |  |  |
|        | Select Data Card                                                               |                                                                                        |  |  |  |  |
|        | Active Datacard: Roehrig PM                                                    | 4D-1608                                                                                |  |  |  |  |
|        | Datacard                                                                       | Calibrations                                                                           |  |  |  |  |
|        | Computerboard DAS 802-16<br>Roehrig Dual USB1608-USB3101                       | <default configuration="">, Config 2, Sr 🔺</default>                                   |  |  |  |  |
|        | Rochrig Engineering Demo Datacard                                              | <default configuration="">, Spring Rate</default>                                      |  |  |  |  |
|        | Roehrig Engineering DT-9801 USB Datad<br>Roehrig Engineering DT-9803 USB Datad | card                                                                                   |  |  |  |  |
|        | Roehrig PMD-1208                                                               | <default configuration=""> , Bar Rater</default>                                       |  |  |  |  |
|        | Roehrig PMD-1608HS                                                             | <default configuration=""></default>                                                   |  |  |  |  |
|        | Roehrig PMD-1616<br>Boehrig USB-1608GX                                         | <default configuration="">, Spring Rate <default configuration=""></default></default> |  |  |  |  |
|        | 🦉 Configure                                                                    | alibration(s)                                                                          |  |  |  |  |
|        |                                                                                |                                                                                        |  |  |  |  |
|        |                                                                                |                                                                                        |  |  |  |  |

## Second

- Goto Hardware
- Motor
- click yes
- tell us what motor is selected
- click okay to get out

| S File | Graph | Graph Report PVP Mfg. Report Scaling Histogram Multiplot |  |  |  |  |
|--------|-------|----------------------------------------------------------|--|--|--|--|
|        |       |                                                          |  |  |  |  |
|        |       |                                                          |  |  |  |  |
|        |       |                                                          |  |  |  |  |
|        |       | Poshrio Hardware                                         |  |  |  |  |
|        |       | Motor Configuration                                      |  |  |  |  |
|        |       | Roehrig Engineering VFS9 Motor Controller                |  |  |  |  |
|        |       |                                                          |  |  |  |  |
|        |       |                                                          |  |  |  |  |

- 6 On the Toolbar
  - Goto Settings
  - Export all settings
  - create a folder on desktop
  - save
  - send us the two files in that folder

It might help to zip the folder for e-mailing purposes

|                   | Sen | ngs <u>window H</u> el | p   | Press and the second second second second second second second second second second second second second second |
|-------------------|-----|------------------------|-----|----------------------------------------------------------------------------------------------------|
| 🗅 🖬 🎏 🎯 🎼 🖓 🖪 🖊 🖊 |     | <u>U</u> ser settings  |     | ۵ ٦ ٤ ٩ 🖌 😹 🖕                                                                                                   |
| S File            |     | System settings        |     | Report   Scaling   Histogram   Multiplot                                                                        |
|                   |     |                        |     |                                                                                                    |
|                   |     | Math Settings          | - C | 2                                                                                                    |
|                   |     | mutil o ottingo        | 2   |                                                                                                    |
|                   | -11 |                        |     |                                                                                                    |
|                   | -11 |                        |     |                                                                                                    |
|                   |     |                        |     |                                                                                                    |
|                   |     |                        |     |                                                                                                    |
|                   |     |                        |     |                                                                                                    |
|                   |     |                        |     |                                                                                                    |
|                   |     |                        |     |                                                                                                    |
|                   |     |                        |     |                                                                                                    |
|                   |     |                        |     |                                                                                                    |
|                   |     |                        |     |                                                                                                    |
|                   |     |                        |     |                                                                                                    |
|                   |     |                        |     |                                                                                                    |